# 2023年度バドミントン協会登録上の注意

~データを入力する際、以下の手順でお願いします。~

# 1 データを入力するファイルを開く

◇「kyoukaitourokumoushikomi23」を開きます。 ファイルは岡山県中体連バドミントン専門部のホームページから入手してください。 ファイル形式はエクセルです。 なお、記入後のデータ保存は先頭に学校名(団体名)を追加して保存してください。 例:芳田中の場合:芳田中\_kyoukaitourokumoushikomi23

## 2 登録責任者欄のデータを入力

◇登録責任者に関するデータを入力してください。

#### 3 登録選手のデータを入力

◇男女それぞれのシートに入力してください。

◇下記にある【記入例】を参考にデータを入力してください。

◇所属Noについては、別シートの『登録学校・団体コード一覧』を参照してください。

一覧にない場合は、その他(200)を選んでください。

【記入例】

|         | 例             | 備考               |  |  |
|---------|---------------|------------------|--|--|
| 所属団体コード | 113           | 半角               |  |  |
| 所属団体名   | 芳田中学校         | 全角               |  |  |
|         |               | 10ケタの会員番号        |  |  |
|         |               | ※初めて登録する場合は何も入力し |  |  |
| 会員番号    | 1234567890    | ない               |  |  |
|         |               | ※新1年生で小学校で登録している |  |  |
|         |               | 場合はその時の番号を入力すること |  |  |
| 氏名(姓)   | 岡山            | 全角               |  |  |
| 氏名(名)   | 太郎            | 全角               |  |  |
| フリガナ(姓) | オカヤマ          | 全角               |  |  |
| フリガナ(名) | タロウ           | 全角               |  |  |
| 性別      | 男性            | 全角(男性または女性)      |  |  |
| 生年月日    | 2010/04/03    | 半角(西暦8ケタで入力)     |  |  |
| 郵便番号    | 700-0956      | 半角(所属する学校の郵便番号)  |  |  |
| 住所      | 岡山市南区当新田468-1 | 所属する学校の住所を記入     |  |  |

# 4 データを保存する

◇すべてのデータの入力が終わりましたら、データを保存してください。 ◇データを保存する場合のファイル名は、学校名を追加して保存をしてください。 【例】芳田中の場合:芳田中\_kyoukaitourokumoushikomi23 ※データに入力できる枠は70人分です。不足のときは、適宜追加してください。

## 5 データを送信する

◇岡山県中体連バドミントン専門部のHPのお問い合わせから,保存したファイルを添付 して送信してください。

※協会登録のデータだけを送信する場合は,用件を入力する欄に『〇〇中\_協会登録』 としてください。

#### 6 その他

◇試合当日,受付にて「登録者シート」を印刷してご提出ください。なお,当日棄権で協会 登録を取り消す選手がいる場合は、印刷した登録者シートの名前に線を引いてご提出ください。

◇登録に際してご不明な点がございましたら、下記までご連絡をお願いします。 また、岡山県中体連バドミントン専門部HP中の「お問い合わせ」からでも問い合わせ が可能です。

【問い合わせ】

| 〒700-0956        |               |     |  |  |
|------------------|---------------|-----|--|--|
| 岡山市南区当新田468-1    | 岡山市立芳田中       | ·学校 |  |  |
|                  | 丸尾            | 逸人  |  |  |
| TEL:086-241-0533 | FAX:086-241-0 | 094 |  |  |